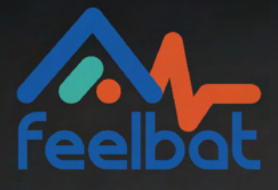

# Manuale del Pulsante Sigfox

Testa il Livello di Ricezione della Rete

## Introduzione

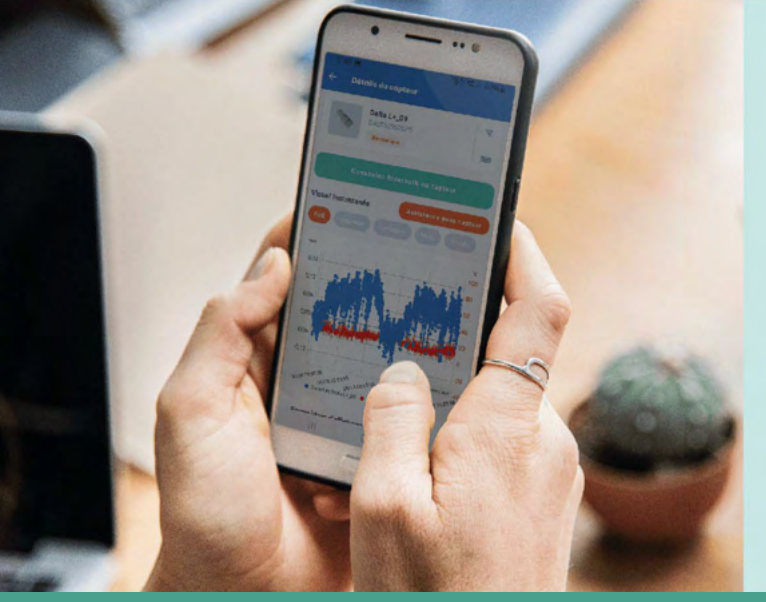

#### Come garantire una corretta trasmissione dei dati?

Questo documento ti guiderà nella configurazione e nell'uso del pulsante di test della rete. Eseguire questo test di rete è fortemente raccomandato prima di installare sensori connessi con un token Linkfeel per garantire la trasmissione automatica delle misurazioni inviate dal sensore.

Tramite un'applicazione mobile Android, il pulsante tester ti darà accesso ai livelli di ricezione della rete Sigfox, ovunque tu abbia bisogno di misurarli.

Se riscontri un problema, contattaci a: SAV@feelbat.fr (Controlla la tua cartella spam se necessario)

#### Per testare la rete radio Sigfox, devi:

Inviare un'e-mail a sav@feelbat.fr con le seguenti informazioni per registrare il tester nel nostro database e assegnare un token Linkfeel (senza di esso, il tester sarà inutilizzabile):

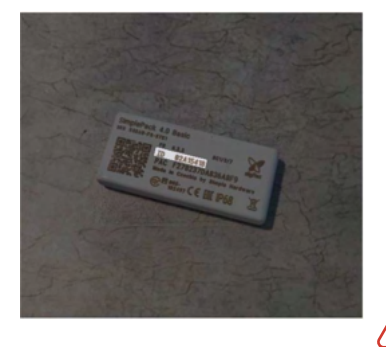

Utente (Nome/Cognome/Azienda) Indirizzo aziendale Data di acquisto del pulsante tester Numero dell'ordine Numero ID del tester (localizzato sul retro del tester) Numero PAC situato sotto l'ID

Al momento dell'acquisto, il tester di rete viene venduto con un abbonamento Linkfeel. Dopo il primo anno, il rinnovo dell'abbonamento acquistando un token Linkfeel è necessario per garantire il corretto utilizzo del tester di rete.

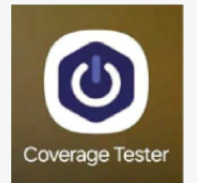

https://play.google.com/store/apps/details?id=com.ioconnect.coverage.tester

#### Condizioni d'uso:

Un tester di rete acquistato da FEELBAT (dopo il 02/05/2024 o prima del 02/05/2024 con il rinnovo annuale dell'abbonamento Sigfox). Un telefono o tablet Android per accedere all'applicazione.

Scarica l'applicazione Coverage Tester - disponibile qui copiando il link nel tuo SMS/e-mail o accedendovi direttamente dal tuo telefono o tablet Android.

### Installazione

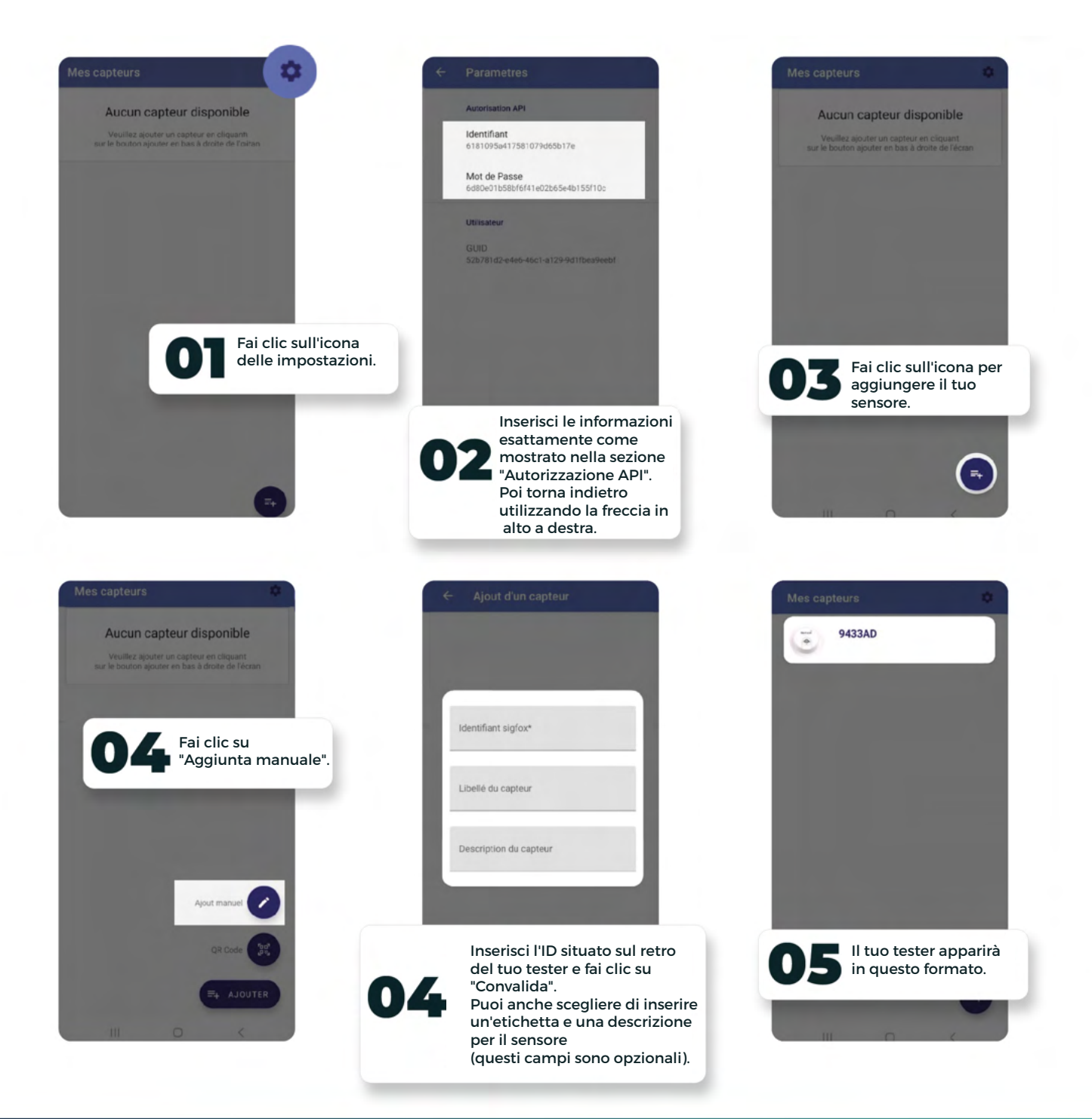

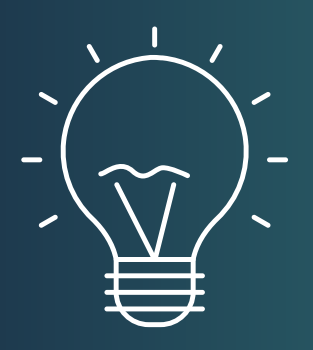

#### Suggerimento

Puoi anche scegliere l'opzione del codice QR. Per aggiungere il tuo sensore, scansiona semplicemente il codice QR situato sul retro del tuo tester.

Questa applicazione può essere utilizzata su più telefoni Android con lo stesso numero ID. Tuttavia, ogni volta che un utente testa la rete, tutti gli utenti con l'applicazione mobile e lo stesso ID registrato riceveranno la notifica di rete (vedi passaggi successivi).

## Analisi della Rete

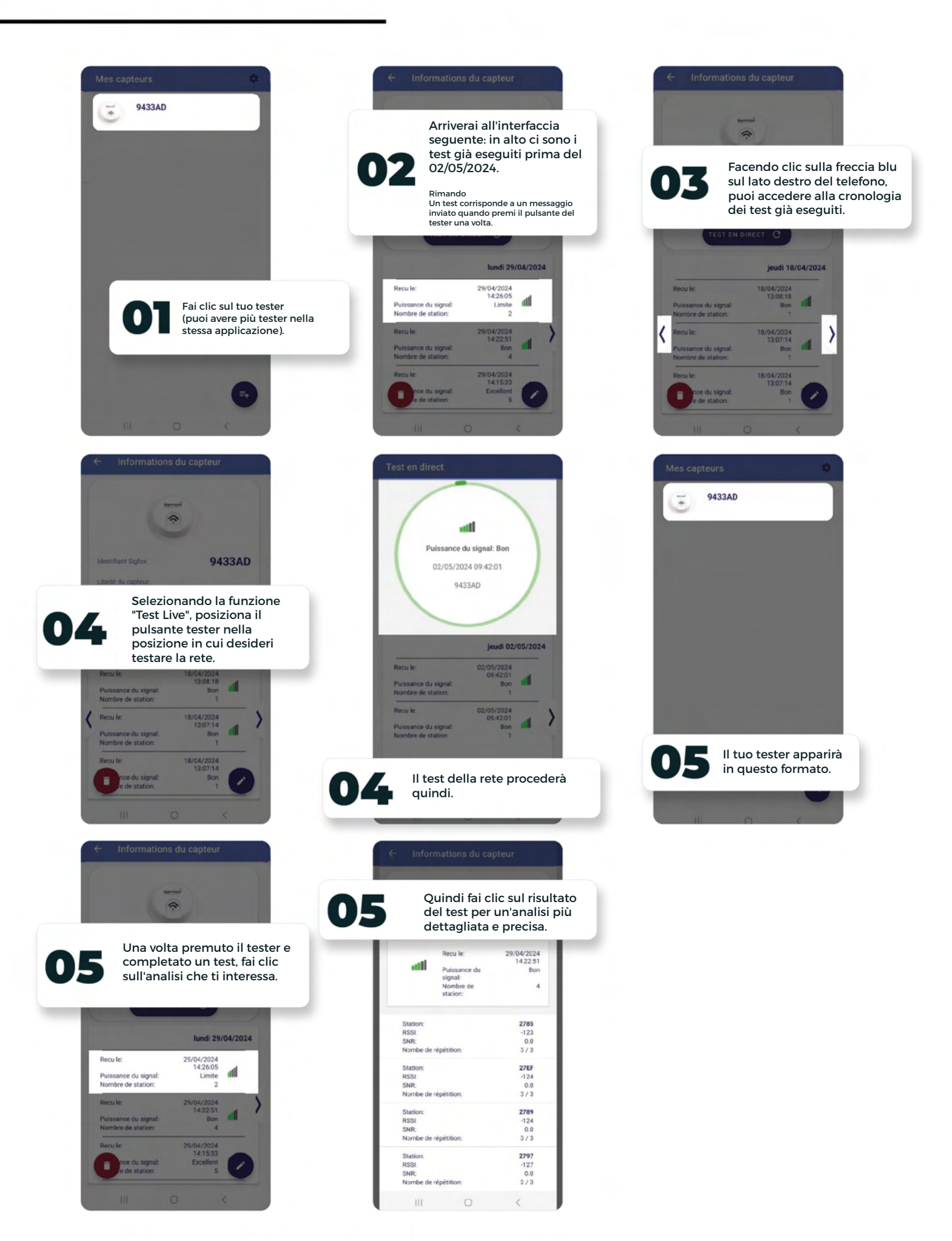

## Buono a Sapersi

| Valore RSSI                | Ridondanza<br>Ricevitore | Indicatore | Interpretazione                                                           |
|----------------------------|--------------------------|------------|---------------------------------------------------------------------------|
| -122 dBm < RSSI            | 3                        | Eccellente |                                                                           |
| -135 dBm < RSSI ≤ -122 dBm | 3                        | Buono      |                                                                           |
| -122 dBm < RSSI            | 1 o 2                    | Buono      |                                                                           |
| -135 dBm < RSSI ≤ -122 dBm | 1 o 2                    | Medio      | Pianifica un ripetitore Sigfox<br>(soggetto ad analisi sul posto).        |
| RSSI ≤ -135dBm             | 1 o 2                    | Limitato   | Pianifica una microstazione<br>Sigfox (soggetto ad analisi<br>sul posto). |

L'interpretazione fornita da FEELBAT è progettata per aiutarti ad analizzare il segnale sul posto per perfezionare il tuo progetto di strumentazione. Sul posto, è responsabilità dell'utente mappare l'area per ottenere una panoramica delle future zone di strumentazione.

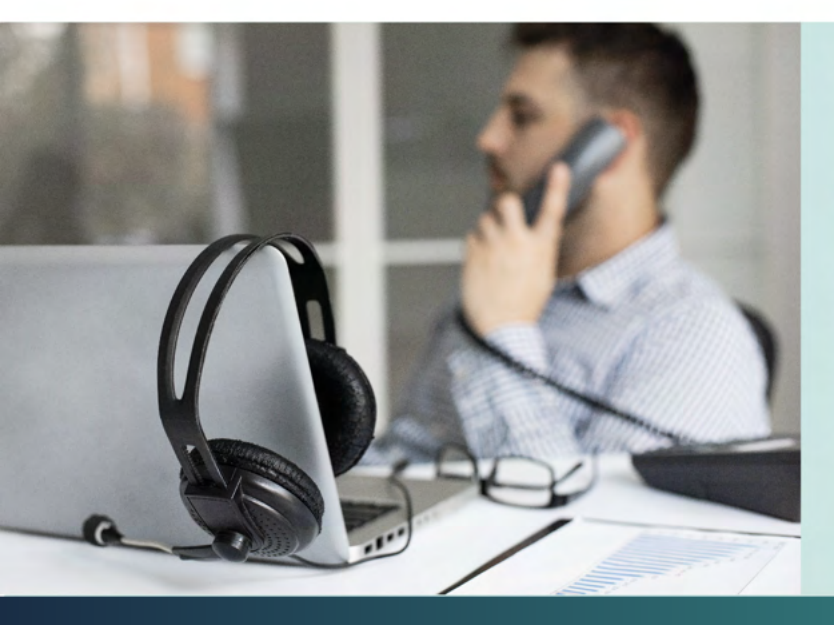

Per assistenza, contatta il supporto tecnico FEELBAT

#### 04 123 800 90

**Opzione 1:** Servizio Commerciale Per informazioni su prodotti commerciali o sullo stato degli ordini.

**Opzione 2:** Servizio Tecnico Se hai domande o riscontri difficoltà sul posto durante un intervento.

**Opzione 3:** Servizio Amministrativo e Finanziario Per qualsiasi argomento relativo a pagamenti e gestione generale.

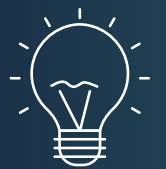

### Suggerimento

L'uso di un ripetitore ti permette di comunicare quando hai una rete radio media/buona/eccellente e il tuo sensore è posizionato in condizioni specifiche (es. un seminterrato, dietro un muro spesso, ecc.).

Quando non c'è rete e desideri una gestione remota dei dati, è necessaria una microstazione collegata all'alimentazione e dotata di un Dongle + chiave M2M 4G.

## Analisi del Test

|                                                                                    | Andrisi del Test          |                                                  | 50         |                                                                  |
|------------------------------------------------------------------------------------|---------------------------|--------------------------------------------------|------------|------------------------------------------------------------------|
|                                                                                    | ← Informations du capteur |                                                  | pteur      |                                                                  |
|                                                                                    |                           | Narmal<br>R                                      |            |                                                                  |
|                                                                                    | -                         | Recu le:                                         | 29/04/2024 | Test eseguito il: 29/04/2024                                     |
|                                                                                    |                           |                                                  | 14:22:51   |                                                                  |
|                                                                                    |                           | Puissance du<br>signal:<br>Nombre de<br>station: | Bon<br>4   | Intensità del segnale: Buona (intensità<br>del segnale Sigfox).  |
|                                                                                    |                           |                                                  |            | Numero di stazioni: Numero di antenne<br>Sigfox trasmittenti = 4 |
|                                                                                    | Station:                  |                                                  | 2785       |                                                                  |
| Stazione: Numero di antenne rilevate.                                              | SND.                      |                                                  | -123       |                                                                  |
|                                                                                    | Nombe de                  | répétition:                                      | 3/3        |                                                                  |
|                                                                                    | Station:                  |                                                  | 27EF       |                                                                  |
| RSSI: Indicatore di intensità del segnale                                          | RSSI:                     |                                                  | -124       |                                                                  |
| (in dBm) - valore negativo.                                                        | SNR:<br>Nombe de          | répétition:                                      | 0.0 3/3    |                                                                  |
|                                                                                    | Station:                  |                                                  | 2789       |                                                                  |
| SNR: Indicatore del rapporto segnale-ru-                                           | RSSI:                     |                                                  | -124       |                                                                  |
| more – generalmente un valore vicino a                                             | SNR:                      |                                                  | 0.0        |                                                                  |
| 0.                                                                                 | Nombe de                  | répétition:                                      | 3/3        |                                                                  |
| Conteggio delle ripetizioni: Ogni                                                  | Station:                  |                                                  | 2797       |                                                                  |
| pressione del pulsante invia 3 messaggi                                            | RSSI:                     |                                                  | -127       |                                                                  |
| di test tramite Sigfox; la ripetizione 3/3<br>conferma la ricezione di tutti e 3 i | Nombe de                  | répétition:                                      | 2/3        |                                                                  |
| messaggi inviati.                                                                  | 111                       | 0                                                | <          |                                                                  |

Analisi del Test

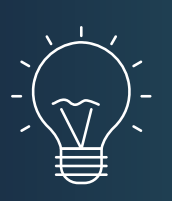

### Suggerimento

Nota: Più debole è il valore RSSI, meno ripetizioni saranno necessarie, indicando una migliore qualità di trasmissione Sigfox.

Se non ricevi alcun messaggio dopo diverse pressioni, significa che ti trovi in un'area non coperta dalla rete Sigfox.

## Analisi del Test

|                                                                                    | Andrisi del Test          |                                                  | 50         |                                                                  |
|------------------------------------------------------------------------------------|---------------------------|--------------------------------------------------|------------|------------------------------------------------------------------|
|                                                                                    | ← Informations du capteur |                                                  | pteur      |                                                                  |
|                                                                                    |                           | Narmal<br>Ref                                    |            |                                                                  |
|                                                                                    | -                         | Recu le:                                         | 29/04/2024 | Test eseguito il: 29/04/2024                                     |
|                                                                                    |                           |                                                  | 14:22:51   |                                                                  |
|                                                                                    |                           | Puissance du<br>signal:<br>Nombre de<br>station: | Bon<br>4   | Intensità del segnale: Buona (intensità<br>del segnale Sigfox).  |
|                                                                                    |                           |                                                  |            | Numero di stazioni: Numero di antenne<br>Sigfox trasmittenti = 4 |
|                                                                                    | Station:                  |                                                  | 2785       |                                                                  |
| Stazione: Numero di antenne rilevate.                                              | SND.                      |                                                  | -123       |                                                                  |
|                                                                                    | Nombe de                  | répétition:                                      | 3/3        |                                                                  |
|                                                                                    | Station:                  |                                                  | 27EF       |                                                                  |
| RSSI: Indicatore di intensità del segnale                                          | RSSI:                     |                                                  | -124       |                                                                  |
| (in dBm) - valore negativo.                                                        | SNR:<br>Nombe de          | répétition:                                      | 0.0 3/3    |                                                                  |
|                                                                                    | Station:                  |                                                  | 2789       |                                                                  |
| SNR: Indicatore del rapporto segnale-ru-                                           | RSSI:                     |                                                  | -124       |                                                                  |
| more – generalmente un valore vicino a                                             | SNR:                      |                                                  | 0.0        |                                                                  |
| 0.                                                                                 | Nombe de                  | répétition:                                      | 3/3        |                                                                  |
| Conteggio delle ripetizioni: Ogni                                                  | Station:                  |                                                  | 2797       |                                                                  |
| pressione del pulsante invia 3 messaggi                                            | RSSI:                     |                                                  | -127       |                                                                  |
| di test tramite Sigfox; la ripetizione 3/3<br>conferma la ricezione di tutti e 3 i | Nombe de                  | répétition:                                      | 2/3        |                                                                  |
| messaggi inviati.                                                                  | 111                       | 0                                                | <          |                                                                  |

Analisi del Test

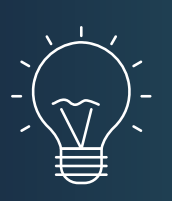

### Suggerimento

Nota: Più debole è il valore RSSI, meno ripetizioni saranno necessarie, indicando una migliore qualità di trasmissione Sigfox.

Se non ricevi alcun messaggio dopo diverse pressioni, significa che ti trovi in un'area non coperta dalla rete Sigfox.

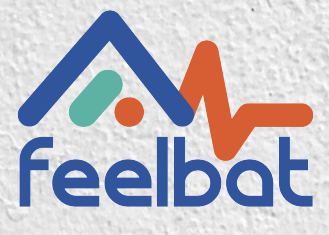

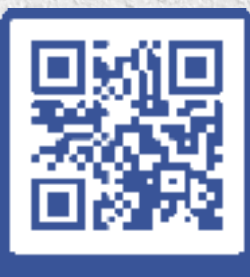

boutique en ligne

### Se hai una crepa hai FEELBAT

### Scopri i nostri video tutorial

Guarda i video di supporto

© info@feelbat.fr 04 123 800 90

4 rue Louis Breguet JACOU 34830 FRANCE Siège social 20 rue Maxime Riviere 97490 SAINT-DENIS

 $\bigcirc$ 

ക www.feelbat.fr in f 🖸